# $STANDOWIN \ iQ \ (\textit{Ver. 3.5.~})$

① インストール、アンインストールマニュアル

②Colour Search Manual(ベーシックマニュアル)

3環境設定

④スペクトロの使用方法

### ⑤個人データの作成

⑥Hit on Hit(簡易調色機能)

⑦メンテナンス(価格/ユーザー管理)

## 目次

| 1. | 個人データの作成(P パーソナルデータ)   | 1 |
|----|------------------------|---|
|    | 1.1. 配合詳細              | 1 |
|    | 1.2. 配合入力              | 2 |
|    | 1.3. 配合メッセージの作成        | 2 |
| 2. | 個人データの編集               | 3 |
| 3. | 個人データのエクスポート           | 4 |
| 4. | 個人データのインポート            | 5 |
| 5. | 個人データの共有(Web 登録ユーザー向け) | 6 |
|    | 5.1. 共有先の追加設定          | 6 |
|    | 5.2. 共有個人データ画面         | 6 |

#### 1. 個人データの作成(Pパーソナルデータ)

●(新規作成)「個人データ」→「個人配合の作成」より個人データを作成。

- ●(コピー作成)「カラー検索」にて検索した配合(オフィシャルデータ)を「コピー」し個人配合作成。
- \*「AXALTA は個人のデータベースに作成されたフォーミュラに関して責任を負いません。」のでご注意願います。
- ●作成した個人配合を見たい場合、
  - ・「個人データ」→「検索」を選択して検索。
  - ・「カラー検索」「個人データ」「検索アイコン」を選択して検索。
  - どちらでも検索可能です。その後、編集作業もできます。

新規個人データを作成したい場合、3 つの項目を入力する必要があります。 ①カーメーカー、カラーコードなどの配合の詳細の入力(1.1参照) ②配合の入力(1.2参照) ③配合メッセージの入力(必須ではありません。)(1.3参照)

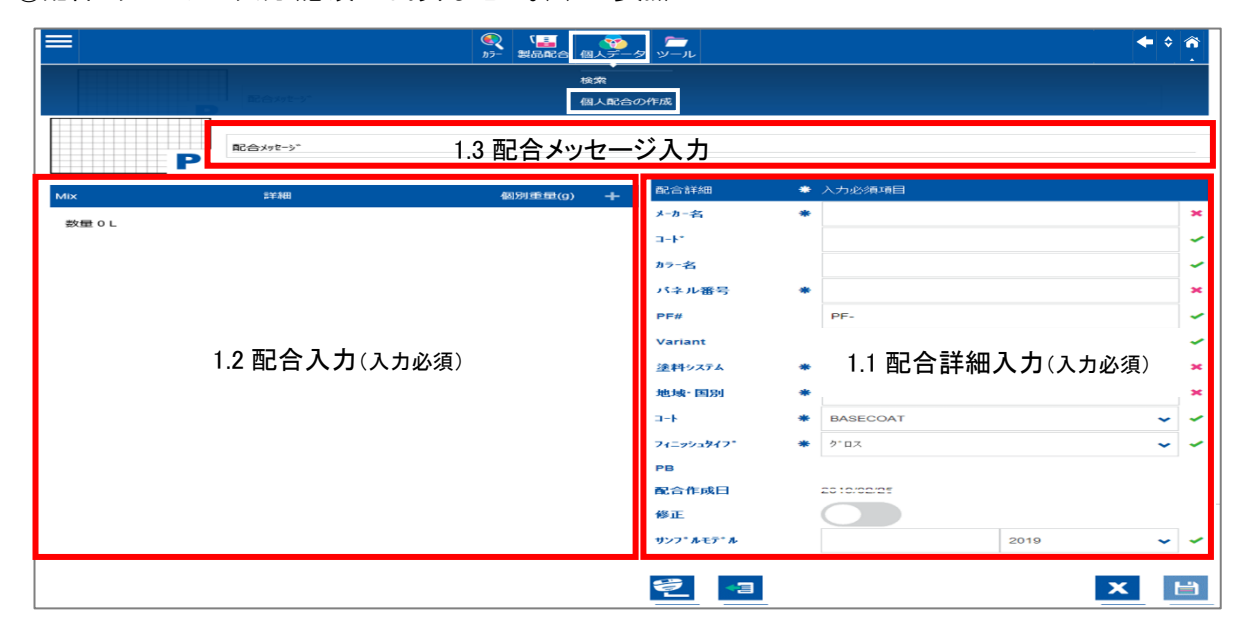

#### 1.1. 配合詳細

配合詳細の部分には、個人データに関する情報を入力します。「\*」印は入力必須項目です。 ※「\*」印の項目が未入力になっていると保存できませんのでご注意ください。 必要事項を入力後、配合を入力します。

| 配合詳細                   | * | 入力必須項目   |      |            |   |                |                                            |
|------------------------|---|----------|------|------------|---|----------------|--------------------------------------------|
| メーカー名                  | * |          |      | :          | × | 「修正            | 正/ON」を選択すると配合画面にて                          |
| *4-C                   |   |          |      | -          | ~ | 「 <b>R</b> 」(I | 」(Revison/修正)表示となり、後で修正したか                 |
| <i>ħ</i> ラ− <b>4</b> 5 |   |          |      | -          | ~ | どうか            | かを区別する事が出来ます。                              |
| パネル番号                  | * |          |      | :          | × |                |                                            |
| PF#                    |   | PF-      |      | -          | ~ |                |                                            |
| Var.                   |   |          |      | -          | ~ |                |                                            |
| 塗料システム                 | * |          |      | ~ :        | × | P              |                                            |
| 地域 - 国別                | * |          |      | ~ :        | × | 原色詳細           | 詳細 メッセージ (5)                               |
| 4-C                    | * | BASECOAT |      | ~ ·        | ~ |                |                                            |
| 7 <b>₁</b> ニッシュタイフ°    | * | ታ° ወኢ    |      | <b>~</b> - | ~ | メーカー名<br>コート*  | HONDA パネル番号 932740<br>G547P Variant GB     |
| РВ                     |   |          |      |            |   | カラー名           |                                            |
| 配合作成日                  |   |          |      |            |   | Owner          | 「修正」でUNICUに場合                              |
| 修正                     |   |          |      |            |   |                | 配合/詳細画面に「R」(修正)と表示されます ***                 |
| サンフ゜ルモデ゛ル              |   |          | 2017 | <b>~</b> · | ~ |                | サンフ* <b>ル</b> モテ* <b>ル</b> 情報 N-BOX - 2016 |
| l                      |   |          |      |            |   | D              |                                            |
| <b>원</b> 📲             |   |          | x    | E          | 1 | КР             |                                            |

#### 1.2. 配合入力

「個別重量(g)」の右の 🛨 をクリックしますと、製品コードと詳細、個別重量が表示されます。

| Mix | 日本 | 個別重量(g) | + |
|-----|----|---------|---|
|     |    |         |   |

原色を入力する際は、表示された製品コード右側の や内に製品コードを入力すると自動で出てきます。その後、個別重量(グラム)を入力します。 原色を追加する場合は ・ をクリックして新しい行を追加します。

▲ ◆ をクリックすると選択中の製品の位置を変更できます。

| Mix                  |    | 詳細                | 個別重量(g) | + |
|----------------------|----|-------------------|---------|---|
| BL BLACK             | ~  | - BRILLIANT BLACK | 0 🗙     | Ŵ |
|                      |    |                   |         |   |
| 2K061 SMARAGD        | ^  |                   |         |   |
| 2K112<br>TIEFSCHWARZ |    |                   |         |   |
| 2K150<br>VIOLETTONER |    |                   |         |   |
| 2K151<br>BLAUTONER   | ~  |                   |         |   |
| ナジェートがぬねて            | +~ | ヨド佐業ナ級いるレキナ       |         |   |

すべて入力が終わるまで同じ作業を繰り返します。 入力後、「保存」

保存後、こちらのメッセージが表示されますので 🔽 をクリックします。

| Custom formula | ×            |
|----------------|--------------|
| 配合を保存          |              |
|                | $\checkmark$ |

9

をクリックするとスペクトロ読み込みデータが表示され、そこで選択したデータの色味を作成中の個人データに読み込むことができます。

| 【スペクトロ色味  | 「読み込み前】 |         | <br>【スペクト | コ色味 <b>読み込み後</b> 】 |           |   |
|-----------|---------|---------|-----------|--------------------|-----------|---|
| P         | 配合メッセージ |         |           | P<br>配合メッセージ       |           |   |
| Mix       | 詳細      | 個別重量(g) | Mix       | 詳細                 | 個別重量(g) 🕂 |   |
| MB859 🗸 🗸 | BLAU    | 280 🗸   | MB859     | V BLAU             | 280 🖌 🕅   | Ī |
| PE803 🗸 🗸 | BLAU    | 177.7 🗸 | PE803     | V BLAU             | 177.7 🖌 🗓 |   |

#### 1.3. 配合メッセージの作成

この欄には、個人データに関するメッセージが登録できます。(入力しなくても登録はできます。)

|   | 配合がたージ |
|---|--------|
| D |        |
| P |        |

#### 2. 個人データの編集

個人データを編集する場合は、

●「個人データ」→「検索」を選択⑦

●「カラー」→「個人データ」を選択⑦

どちらでも、個人データ画面に移動します。

検索アイコン 🍳 をクリックします。次の画面で個人データが表示されます。

個人データは「P(パーソナル)」と表示され、編集したい配合をクリックします。

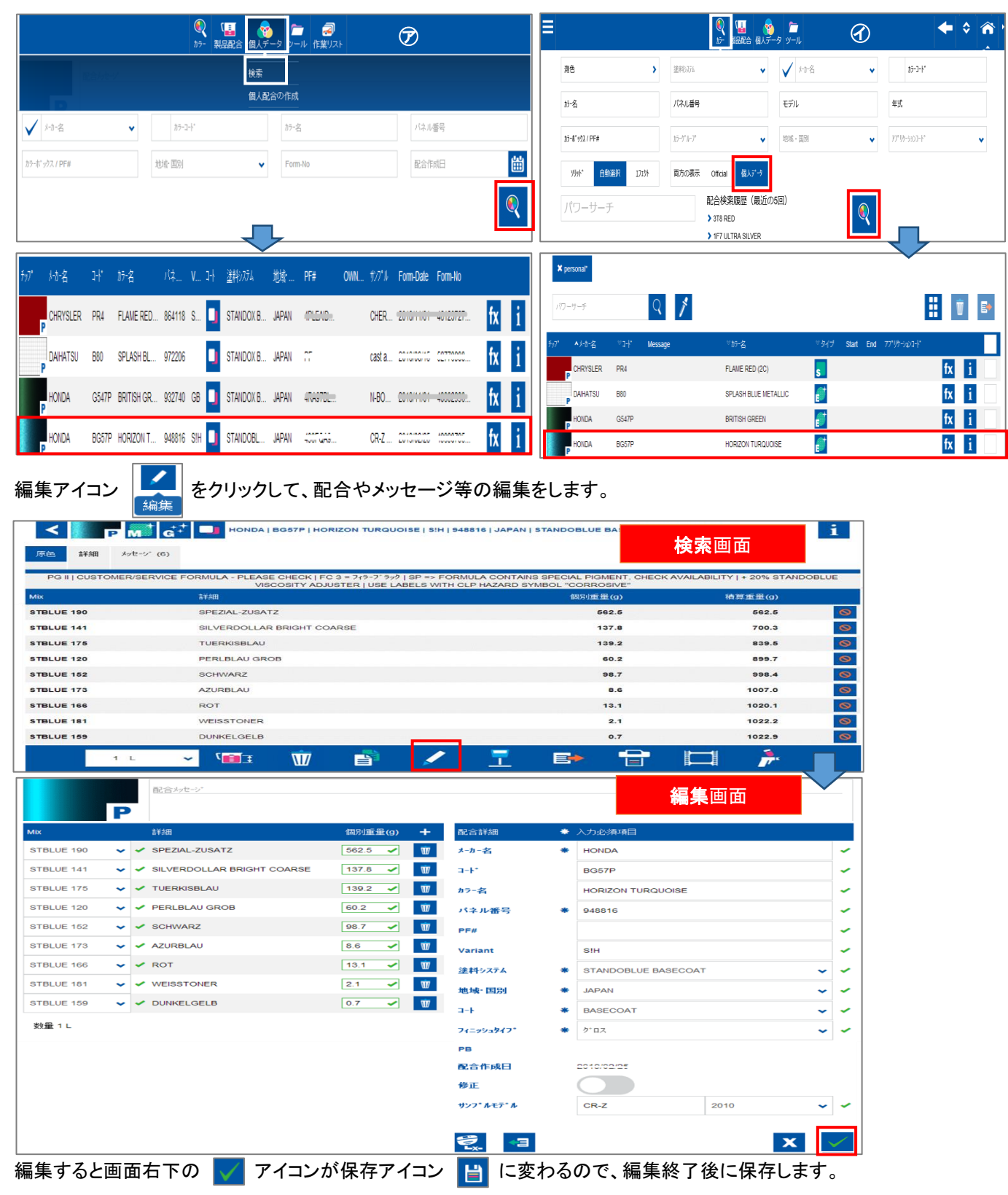

#### 3. 個人データのエクスポート

| データ」を選択して検                          | 索アイコン 🔍 をクリ                                                                                                    | ノックします。                                                                   |                                                                                                    |
|-------------------------------------|----------------------------------------------------------------------------------------------------|---------------------------------------------------------------------------|----------------------------------------------------------------------------------------------------|
| <ul> <li>()</li> <li>カラー</li> </ul> | CA 個人データ ツール                                                                                                    |                                                                           | <b>+</b> \$ <b>^</b>                                                                                                    |
| 達料>ステム                              | <ul> <li>✔ メーカー名</li> </ul>                                                                                                    | ✓ ħ̄¬¬¬-ト <sup>*</sup>                                                    |                                                                                                    |
| パネル番号                               | モデル                                                                                                    | 年式                                                                        |                                                                                                    |
| カラーク゛ルーフ。                           | ♥地域・国別                                                                                                    | ♥ 70° リケーションコード                                                           | •                                                                                                    |
| 両方の表示 Official 値                    | ■人データ                                                                                                    |                                                                           |                                                                                                    |
| 配合検索履历<br>> 3T8 RED                 | を(最近の5回)                                                                                                    |                                                                           |                                                                                                    |
|                                     | データ」を選択して検<br>ション<br>(注料)27ム<br>(注料)27ム<br>(注れ)27ム<br>(注入)1番号<br>(注入)1番号<br>(注入)1番号<br>(注入)1番号<br>(注入)1番号<br>(注入)1番号<br>(注入)1番号<br>(注入)1番号<br>(注入)1番号<br>(注入)1番号<br>(注入)1番号<br>(注入)1番号<br>(注入)1番号<br>(注入)1番号<br>(注入)1番号<br>(注入)1番号<br>(注入)1番号<br>(注入)1番号<br>(注入)1番号<br>(注入)1番号<br>(注入)1番号<br>(注入)1番号<br>(注入)1番号<br>(注入)1番号<br>(注入)1<br>(注入)1<br>(注入)1<br>(注入)1<br>(注入)1<br>(注入)1<br>(注入)1<br>(注入)1<br>(注)1<br>(注)1 | <ul> <li>データ」を選択して検索アイコン</li> <li>              ・             ・</li></ul> | <ul> <li>データ」を選択して検索アイコン</li> <li>         をクリックします。              ・ ● 「「「「」」」             ・ ● ● ● ● ● ● ● ● ● ● ● ● ●</li></ul> |

表示された個人配合のリストから、「アプリケーションコード」メニュー右端の口にチェック(全選択)又は 個々のチェック欄に☑(指定選択)をしてエクスポートするデータを決定し、「個人配合をエクスポート」 アイコンをクリックします。

| <b>א</b><br>איז | personal*<br>ーサーチ |       | Q       | 1 |                      |      |       |     |               |    | t. |              |
|-----------------|-------------------|-------|---------|---|----------------------|------|-------|-----|---------------|----|----|--------------|
| £97°            | ▲メーカー名            | °⊐-∤* | Message |   | ♡カラ-名                | ♡タイプ | Start | End | 77*リケ-ションコ-ト* |    |    |              |
|                 | CHRYSLER          | PR4   |         |   | FLAME RED (2C)       | S    |       |     |               | fx | i  | $\checkmark$ |
|                 | DAIHATSU          | B80   |         |   | SPLASH BLUE METALLIC | ø    |       |     |               | fx | i  |              |
|                 | HONDA             | G547P |         |   | BRITISH GREEN        | et   |       |     |               | fx | i  |              |
|                 | HONDA             | BG57P |         |   | HORIZON TURQUOISE    | e    |       |     |               | fx | i  | $\checkmark$ |

Exporting personal formula(s)

データエクスポート中はこちらの画面が表示されます。

保存場所やファイル名を設定し「保存」ボタンをクリックしてください。拡張子「ctz」はそのまま変更しないでください。

| 名前を付けて保存                                                                             | → ← 保方提所                                        |           |      |                                       |
|--------------------------------------------------------------------------------------|-------------------------------------------------|-----------|------|---------------------------------------|
|                                                                                      | , 一体行场的                                         |           |      | · · · · · · · · · · · · · · · · · · · |
| 整理 ▼ 新しいフォルタ                                                                         | <i>7</i> —                                      |           |      | 8≡ - 0                                |
| <ul> <li>         ・☆ お気に入り         ・         ・         ・</li></ul>                   | 名前<br>ライブラリ<br>3 JPRTC<br>1 コンピューター<br>1 ネットワーク | サイズ 項目の種類 | 更新日時 | Ē                                     |
| <ul> <li>▲ □ ライブラリ</li> <li>▶ □ ドキュメント</li> <li>▶ □ ビクチャ</li> <li>▶ □ ビデオ</li> </ul> |                                                 |           |      |                                       |
| ▷ ♪ ミュージック -<br>ファイルタ(N): Custon                                                     | mData Local Installation 2010 01                | ∽ ←ファイルタ  |      | •                                     |
| ファイルの種類(T): ctz                                                                      | modu_courmstallation_2013 or                    |           |      | • • •                                 |
| ● フォルダーの非表示                                                                          |                                                 |           |      | 保存(S) キャンセル                           |

#### 4. 個人データのインポート

|                             | ● 「■ ■ ■ ■ ■ ■ ■ ■ ■ ■ ■ ■ ■ ■ ■ ■ ■ ■ ■ |                                                                                                    | ◆<br>                                                                                                    | 「個人データ」→「個人配合の作成」<br>」をクリックします。 |
|-----------------------------|------------------------------------------|----------------------------------------------------------------------------------------------------|----------------------------------------------------------------------------------------------------|---------------------------------|
| Bênt-Y                      | 検索<br>個人面                                | 合の作成                                                                                                    |                                                                                                    |                                 |
| 測色                          | 塗料システム 👻                                 | ✓ >1+名                                                                                                    | ▶ \$7-3-1-1                                                                                                    |                                 |
| カラー名                        | パネル番号                                    | モデル                                                                                                    | 年式                                                                                                    |                                 |
| カラーホ <sup>+</sup> ックス / PF# | ħī¬-ウ*ル~フ° ❤                             | 地域·国別                                                                                                    | ✔ 77° IJh->a>⊒-ŀ°                                                                                                    |                                 |
| 別外* 自動選択 171か               | 両方の表示 Official 個人デーラ                     |                                                                                                    |                                                                                                    |                                 |
| パワーサーチ                      | 配合検索履歴(最近(<br>) 318 RED                  | 05回)                                                                                                    |                                                                                                    |                                 |
| ■<br>■<br>■                 |                                          |                                                                                                    |                                                                                                    | 」<br>「個人データのインポート」のアイコン         |
| 5778<br>1 O L               | 4889189420) +                            | ВСлатии         2.5724           Р-8-45         4           3-87         5           3-87         5           1/СКЛИВС         6           РРИ         97-           Var.         5           МРКУДА         6 | المتعادي<br>المتعادي<br>المتعاد<br>المتعاد<br>المتعاد<br>المتعادي<br>المتعاد<br>المتعادي<br>المتعاد<br>المتعادي<br>المتعادي<br>المتعادي<br>المتعاد<br>المتعاد<br>المتعاد<br>المتعاد<br>المتعاد<br>المتعاد<br>المتعاد<br>المتعاد<br>المتعاد<br>المتعاد<br>المعاد<br>المعاد<br>المعاد<br>المعاد<br>المعاد<br>المعاد<br>المعاد<br>المعاد<br>المعادي<br>المعاد<br>المعاد<br>المعاد<br>المعاد<br>المعاد<br>المعاد<br>المعادم<br>المعاد<br>المعاد<br>المعاد<br>المعاد<br>المعادم<br>المعادم<br>المعام المعاد<br>المعاد المعاد<br>المعادم<br>المعام المعاد<br>المعاد<br>المعاد<br>المعاد<br>المعاد<br>المعاد المعاد<br>المعاد المعام الماع المعاد<br>المعاد المعاد المعادي<br>المعادي<br>المعاد المعادي<br>المعاد المعادي<br>المعام المعامع المعام المعام المعام المعام المعادي<br>المعام المعادم<br>المعام المعاد<br>المعادي<br>المعادي<br>المعادم<br>المعاد المعاد المعاد<br>المعاد المعام الما<br>المعام المعاد المعام الم<br>المعام المعام الم<br>المعام المعام الم<br>المعام المعام الم<br>المعام المعام الم<br>المعام المعام الما<br>المعام الماع المام الماع الماع الماع الماع الماع الماع الماع الماع الماع الماع الماع الماع الماع الماع الماع الماع الماع الماع الماع الماع الماع الماع الماع الماع الماع المم المعام المامع الم<br>المع الم المع الم<br>المع الم<br>المع ا | ▶ 「■ をクリックします。                  |
|                             |                                          | 加速・回別 ・<br>3-ト 第 BAS<br>2(29)29(7* * グロス<br>PB<br>配合作成日 2017/7<br>修正                                                                                                    | COAT                                                                                                    |                                 |
|                             |                                          | Sample model                                                                                                    | 2017                                                                                                    |                                 |

1ンホートするノアイルを選び、「開く」をクリックします。

]別」フルダウンより「JAPAN」を選択 右下の「✔」をクリックします。

| Nopen File  | <b>1</b> ,                                              |                  |                      | • <b>4</b> 9 3.17w | er testの検索 。 | <b>デフォルト</b> 値            |                        |
|-------------|---------------------------------------------------------|------------------|----------------------|--------------------|--------------|---------------------------|------------------------|
| 整理 ▼ 新しいフォル | <i>Ŋ</i> -                                              |                  |                      |                    | H • 🔟 0      | 下記に情報をインプットレッただくとその名前で表示。 | されます。もしわポートした個人配合に下記の情 |
| 🔆 お気に入り 🔒   | 名前                                                      | 更新日時             | 種類                   | サイズ                | *            | 報が入っていない場合は、下にインプットした情報   | が表示されます。               |
| ■ デスクトップ    | CustomData_Local Installation_2019 07 20cm.ctz          | 2018/07/23 15:49 | CTZ ファイル             | 30 KB              |              | 塗料シスデムは編集可能です。            |                        |
| 🗽 最近表示した場所  | CustomData_Local Installation_2010 00 15cm.ctz          | 2010/00/15 9:11  | CTZ ファイル             | 15 KB              |              | メーカー名                     | ⊐- <b>⊦</b> *          |
| 🕌 ダウンロード 🗉  | CustomData_Local Installation_2010_00_153bt.ctz         | 2010/00/15 11:00 | CTZ ファイル<br>CTZ ファイル | 17 KB<br>44 KB     |              | τογοτά                    | (OWN)                  |
|             |                                                         |                  | 012 27 177           | 1110               | E            |                           | . ,                    |
| 🎘 ライブラリ     |                                                         |                  |                      |                    |              | カラー名                      | 塗料システム                 |
|             |                                                         |                  |                      |                    |              | imported                  |                        |
|             |                                                         |                  |                      |                    |              | imported                  | • · · · ·              |
| 1 31-5WD    |                                                         |                  |                      |                    |              | 地域•国別                     |                        |
| • ///       |                                                         |                  |                      |                    |              | IADAN                     |                        |
| -מ- רעיר ב  |                                                         |                  |                      |                    | *            |                           |                        |
| 77          | イル名(N): CustomData_Local Installation_2010 07 23orx.ctz |                  |                      | ✓ All Files        | s (*.*) 🔹    |                           |                        |
|             |                                                         |                  |                      | Q<(                | 0) ▼ ≠ヤンセル   |                           | ×                      |

正常にインポートが完了すると、こちらの画面になり、右下の「✔(閉じる)」をクリックし閉じます。

| カスタム育己合のインホート                                           |   | 2 件インポート |
|---------------------------------------------------------|---|----------|
| ✓ Custom formula<br>配合数<br>ィンホ <sup>*</sup> -トを試みたファイル数 | 2 | (全件)     |
| インホ* -ト                                                 | 2 |          |

同じデータが既に存在する場合、「スキップ」「上書き」「新規」のいずれかを選択し 右下の「✔(閉じる)」をクリックし閉じます。

| カスタム配合のインポート                  |          |          | Total n<br>Total d | umber (<br>ompara | of formula<br>able formu | ı(s) in iı<br>ıla(s) a | nput file<br>vailable | <b>X</b><br>4<br>1    |
|-------------------------------|----------|----------|--------------------|-------------------|--------------------------|------------------------|-----------------------|-----------------------|
| ᆾ メーカー名 ᆾコード ᆾ カラー名           | 🖕 途料システム | 🖕 地域· 国別 | <sub>▼</sub> スキップ  | <b>•</b>          | 上書ぎ                      | <b>•</b> •             | 新規とし                  | てインホートの               |
| fx MAZDA 46V SOUL RED CRYSTAL | S004     | JAPAN    |                    | 0                 |                          | 0                      |                       | ۲                     |
|                               |          |          |                    |                   |                          |                        |                       |                       |
|                               |          |          |                    |                   |                          |                        | _                     |                       |
|                               |          |          |                    |                   |                          |                        | $\sim$                | <ul> <li>X</li> </ul> |

4 件インポート

#### 件重複あり→新規インポート

#### 5. 個人データの共有(Web 登録ユーザー向け)

\* STANDOWIN iQ の Web にてユーザー登録がされている方のみ利用できます。

●個人データをお互いに共有する事ができます。(複数設定可能)

●共有相手の個人データ閲覧のみで、個人データ「編集」「削除」作業は、できません。

●共有相手を複数設定した場合、相手先別に特定することはできません。

#### 5.1. 共有先の追加設定

STANDOWIN iQ の Web にアクセスをし、「Ξ」→「設定」→「私のアカウント」「他のユーザーと同期」を開き 共有相手の「アイデンティフィケーションコート」」を入力し「+(追加)」します。(15 ケタの英数字です)

| STANDOX                                                                                     | STANDOWIN iQ Web画面→ <b>STANDOWIN</b> (1〇)))                                                                                                    |
|---------------------------------------------------------------------------------------------|----------------------------------------------------------------------------------------------------|
|                                                                                             | ・                 ・              ・              ・              ・              ・              ・              ・              ・              ・              ・              ・              ・              ・              ・              ・              ・              ・              ・              ・              ・              ・              ・              ・              ・              ・              ・              ・              ・              ・              ・              ・              ・              ・              ・              ・              ・              ・              ・              ・              ・              ・              ・              ・              ・              ・              ・              ・              ・              ・              ・              ・              ・              ・              ・              ・              ・              ・              ・              ・              ・              ・ <td< th=""></td<> |
| ≡                                                                                           | ▶ 私のアカウント                                                                                                    |
| ALO7000F Paint System / Ingredients                                                         | ארגעבעבע-לידעדעדעדעדעדעדעדעדעדעדעדעדעדעדעדעדעדעדע                                                                                                    |
| <ul> <li>(1) (1) (1) (1) (1) (1) (1) (1) (1) (1)</li></ul>                                  | 言語選択<br>日本語                                                                                                    |
| <ul> <li>▲ 2+少安重の計算</li> <li>▲ 2-サ*-</li> <li>€ 価格</li> <li>▶ 作業タ*イアロク*</li> <li></li></ul> | 7カウンド情報<br>コーザー名 htemsti<br>国名 JAPAN<br>会社名 アザが200<br>Sales force Id (18)<br>Sold to code<br>インストップ・ロアイル Standard                                                                                                    |
| ペ パート*ウ17 浸 検索オプション                                                                         | 他の1-ザーと同期<br>下にアイデンティフィケーションを入力し+をクリックすると、他の1-ザーと同期できます。相手の個人データがシュアされます。お互いのアイデンティフィケーションコードをそれぞれ入<br>カする必要があります。<br>アイデンティフィケーションコード」入力                                                                                                    |
| 追加すると共有先の                                                                                   | 「会社名」が表示されます。右端の「削除」アイコン 🔟 をクリックすると削除されます。                                                                                                    |
| 他の1-サーと同期<br>下にアイデンティフィケーションを入<br>力する必要があります。                                               | 追加設定後<br>カし+をクリックすると、他のユーザーと同期できます。相手の個人データがシェアされます。お互いのアイデンティフィケーションコードをそれぞれ入                                                                                                    |

アイデ、ンティフィケーションコート、 アクリルク20-←共有相手の「会社名」が表示されます Ŵ

#### 5.2. 共有個人データ画面

「個人データ」→「検索」を選択して検索。 共有相手の個人データは、「他のIDで作成された配合」アイコン [ で区別されております。

アイコンが無いものは、自分で作成された個人データとなります。

| fy7° | X-カ-名  | J- <b> </b> * | カラー名         | パネ…    | ٧…    | J-F | 塗料システム        | 地域・…    | PF#     | OWN… | ₩72° | Form-Date | Form-No     |       |    |   |
|------|--------|---------------|--------------|--------|-------|-----|---------------|---------|---------|------|------|-----------|-------------|-------|----|---|
| Р    | ΤΟΥΟΤΑ | 070           | WHITE CRY··· | 985930 |       |     | STANDOBL      | ALBANIA |         |      | UNID | 2017/12/  | 50571101    | •     | fx | i |
| Р    | ΤΟΥΟΤΑ | B67           | LIGHT BLUE   | 929820 |       |     | STANDOX B···  | JAPAN   |         |      | 2017 | 2017/07/  | 10050 他のIDで | 作成された | 配合 | i |
| P    | ΤΟΥΟΤΑ | 070           | WHITE CRY…   | 790468 | BL    | J   | STANDOX B···  | JAPAN   | 400000  |      | 2017 | 2017/02/  | 55754555    |       | fx | i |
| Р    | ΤΟΥΟΤΑ | 1D4           | imported     | 000000 |       |     | STANDOX P···· | EUROPE  | 11 303  |      |      | 2005/00/  | 51202002    | (     | fx | i |
| P    | TOYOTA | B67           | LIGHT BLUE   | 929820 |       |     | STANDOX B···  | JAPAN   | 421NCKT |      | 2017 | 2017/06/  | 10050970    |       | fx | i |
| P    | TOYOTA | 8P4           | DK BLUE      | 763039 | H-    |     | STANDOX B···  | JAPAN   | 4110000 |      | 2017 | 2017/11/  | 52515112    | [     | fx | i |
| Р    | TOYOTA | 070           | WHITE CRY…   | 706074 | B···· | J   | STANDOX B···  | JAPAN   |         |      | WIJH | 2010/00/  | 17772599    | (     | fx | i |

|               |             |           |                           | 4   DK BUIE   H-   763030   1404N   STANDOY BASTSLACK   2017 (11 (20 |         | : |
|---------------|-------------|-----------|---------------------------|----------------------------------------------------------------------|---------|---|
|               | P           |           | G <sup>+</sup> IOIOIA   a | T DK DEDE   11-   703039   3KKKK   31KKDOX DASISLACK   2017/11/03    |         | 1 |
| 原色            | 詳細          | メッセージ (2) |                           | 共有個人データ配合/ <b>原色</b>                                                 |         |   |
|               |             |           |                           |                                                                      |         |   |
|               |             |           | FC                        | = フィラープラック   USE LABELS WITH CLP HAZARD SYMBOL DEAD TREE             |         |   |
| Mix           |             | 詳細        |                           | 個別重量(g)                                                              | 積算重量(g) |   |
| MB854         |             | SCH       | WARZ                      | 199.8                                                                | 199.8   | 0 |
| MB859         |             | BLAU      | J                         | 479.5                                                                | 679.3   | 0 |
| PE825         |             | AQU       | AMARIN                    | 187.5                                                                | 866.8   | 0 |
| MB562         |             | BRIL      | LANTBLAU                  | 28.8                                                                 | 895.6   | 0 |
| PE821         |             | AME       | THYST                     | 38.9                                                                 | 934.5   | 0 |
| MB594         |             | SILB      | ER FEIN                   | 7.7                                                                  | 942.2   | 0 |
| MB008         |             | META      | ALLIC ADDITIV             | 6.2                                                                  | 948.4   | 0 |
| E <b>II</b> ) | 1900 - Sec. | <u>-</u>  |                           | ←「編集」「削除」以外の作業は可能です                                                  | 姐 1 L   | • |

| P I C p d t TOYOTA   8P4   DK BLUE   H-   763039   JAPAN   STANDOX BASISLACK   2017/11/00 |                |            |                |        |                                 |   |                     |  |  |  |  |
|-------------------------------------------------------------------------------------------|----------------|------------|----------------|--------|---------------------------------|---|---------------------|--|--|--|--|
| 原色                                                                                        | 詳細 メッセージ       | (2)        |                | 共有個人デ− | -9配合/ <b>詳細</b>                 |   |                     |  |  |  |  |
|                                                                                           |                |            |                |        |                                 |   |                     |  |  |  |  |
| 州水                                                                                        |                |            | TOYOTA         |        | パネル番号                           |   | 763039              |  |  |  |  |
| J-1*                                                                                      |                |            | 8P4            |        | Variant                         |   | H-                  |  |  |  |  |
| 标名                                                                                        |                |            | DK BLUE        |        | 塗料システム                          |   | STANDOX BASISLACK   |  |  |  |  |
| Owne                                                                                      | r              |            |                |        | 地域・国別                           |   | JAPAN               |  |  |  |  |
|                                                                                           |                |            |                |        | 配合作成日                           |   | 2017/11/00          |  |  |  |  |
|                                                                                           |                |            |                |        | Form-No                         |   | 5251541254034164715 |  |  |  |  |
|                                                                                           |                |            | 配合/詳細画面に       |        | Local serial numbe<br>サンプルモデル情報 | r |                     |  |  |  |  |
|                                                                                           |                |            | 「他の I D で作成された | 記合」    | 価格 JPY                          |   | ???                 |  |  |  |  |
|                                                                                           | ( <b>+</b> 🏓 d | + <b>†</b> | アイコンで表示されます    |        |                                 |   |                     |  |  |  |  |